# Модуль №1 Фотовидео контроль сборки блока предохранителей

Инструкция оператора

ООО «Открытый код»

2020 год

| Оглавление                                                     |   |
|----------------------------------------------------------------|---|
| Авторизация                                                    | 2 |
| Начало работы.                                                 | 3 |
| Выбор номера жгута и ввод номера запуска                       | 3 |
| Отсутствующая/просроченная сертификация                        | 3 |
| Тест панели                                                    | 4 |
| Электротест эталона                                            | 4 |
| Фотоконтроль эталона                                           | 5 |
| Повторный тест панели                                          | 5 |
| Электротест серийного жгута                                    | 5 |
| Фотоконтроль серийного жгута                                   | 6 |
| Пропуск автоматизированного фотоконтроля (визуальный контроль) | 7 |
| Печать наклейки                                                | 7 |
| Бланк дефектов                                                 | 8 |

## Запуск приложения

Для запуска приложения дважды кликните левой кнопкой мыши по

иконке программы на рабочем столе **М** или запустите исполняемый (.exe) файл из папки приложения.

Появление страницы авторизации свидетельствует об успешном запуске программы.

## Авторизация

После запуска программы появляется страница авторизации, запрашивающая логин и пароль пользователя. По умолчанию в поле «Логин» сохраняется логин пользователя из предыдущей сессии.

Авторизационные данные для входа в систему под правами\ролью "Оператор".

Логин:ор Пароль:ор

| Самараавтожгут |                                                                                          |
|----------------|------------------------------------------------------------------------------------------|
|                | Авторизация<br>Введите в соответствующие поля логин и пароль<br>Логин operator<br>Пароль |
|                | Войти                                                                                    |

Заполните поля своими авторизационными данными и нажмите кнопку «Войти».

Если ввести недействительную пару логин/пароль, система проинформирует об ошибке при вводе логина или пароля.

| Автори                 | изация                  |
|------------------------|-------------------------|
| Введите в соответствую | цие поля логин и пароль |
| 👤 Логин                | operator                |
| 🔒 Пароль               | *****                   |
| Ошибка при вводе       | е логина и пароля       |
|                        |                         |
|                        |                         |
|                        |                         |
| Boi                    | йти                     |
|                        |                         |

Для предупреждения возможных ошибок при вводе пароля Система мгновенно извещает пользователя о включении кириллической раскладки и/или нажатой клавише Caps Lock.

| Авторизация                                     |
|-------------------------------------------------|
| Введите в соответствующие поля логин и пароль   |
| 👤 Логин operator                                |
| 🔒 Пароль                                        |
| Внимание: включена клавиша Caps Lock            |
| Внимание: включена русская раскладка клавиатуры |
|                                                 |
|                                                 |
| Войти                                           |
|                                                 |

Признаком успешной авторизации будет открытие стартовой страницы программы с появлением меню разделов приложения и выбором номера проверяемого жгута.

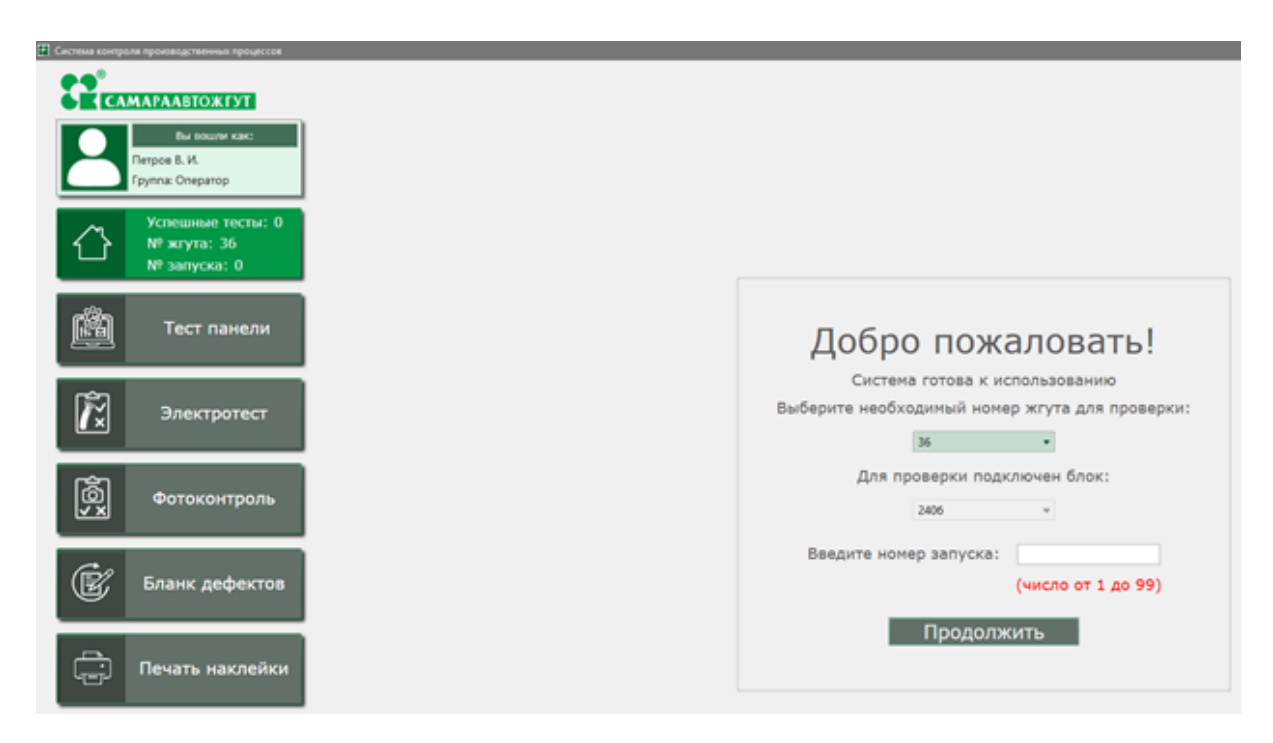

# Начало работы.

В системе под ролью "оператор" можно работать в трёх режимах, а именно:

1. Полное прохождение технологического процесса;

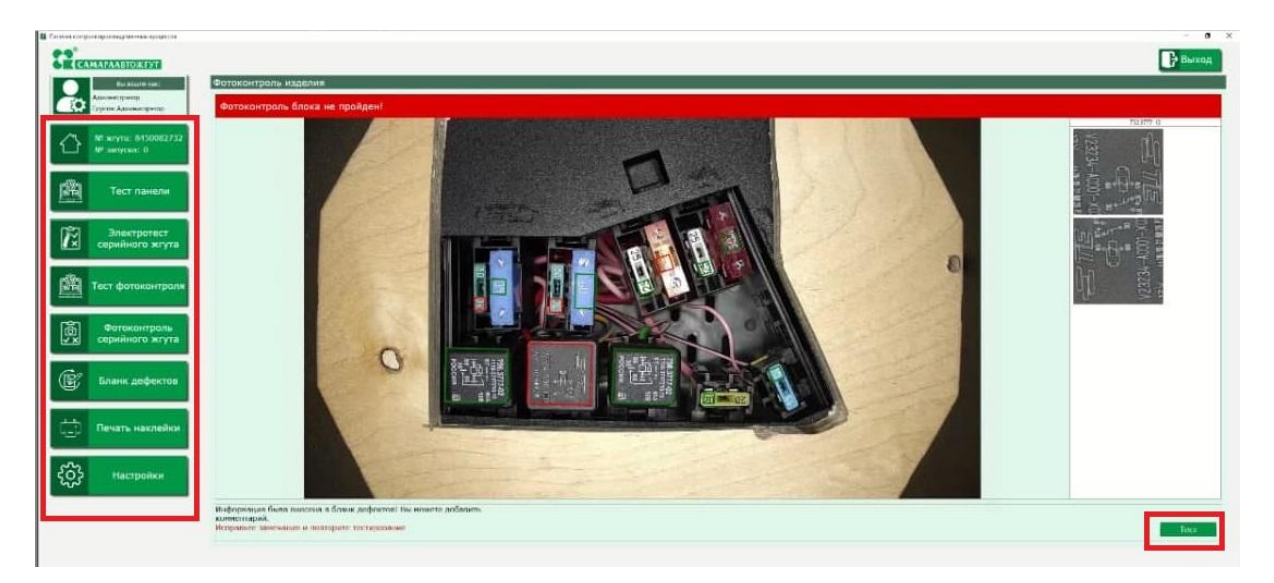

2. Полное прохождение технологического процесса, но с разрешением пропуска автоматизированного фотоконтроля изделия, разрешая проводить визуальный контроль изделия ;

| 😫 Система контроля производственных процессов           |                                                                                                    | - o ×                    |
|---------------------------------------------------------|----------------------------------------------------------------------------------------------------|--------------------------|
| Самараавтожгут                                          |                                                                                                    | 🕞 Выход                  |
| Вы вошли как:<br>Администратор<br>Группа: Администратор | Фотоконтроль изделия<br>Фотоконтроль блока не пройден!                                                                       |                          |
| № жгута: 36<br>№ запуска: 0                             |                                                                                                    |                          |
| П Тест панели                                           |                                                                                                    |                          |
| Электротест серийного жгута                             | Викилиев<br>Ви ужерены, что хотите протустить автонатизированный фотоконтроль?                                               |                          |
| Тест фотоконтроля                                       |                                                                                                    |                          |
| Фотоконтроль<br>серийного жгута                         |                                                                                                    |                          |
| Бланк дефектов                                          | Информация была виссена в бланк дефектов! Вы можете добавить<br>компентарии.<br>Исправьте замечания и повторите тестирование | Визуальный контроль Тест |
| Печать наклейки                                         |                                                                                                    |                          |
| <b>ද</b> ිටු Настройки                                  |                                                                                                    |                          |

3. Упрощение технологического процесса. При выбранном режиме будет отключено и убрано прохождение этапа фотоконтроля в технологическом процессе.

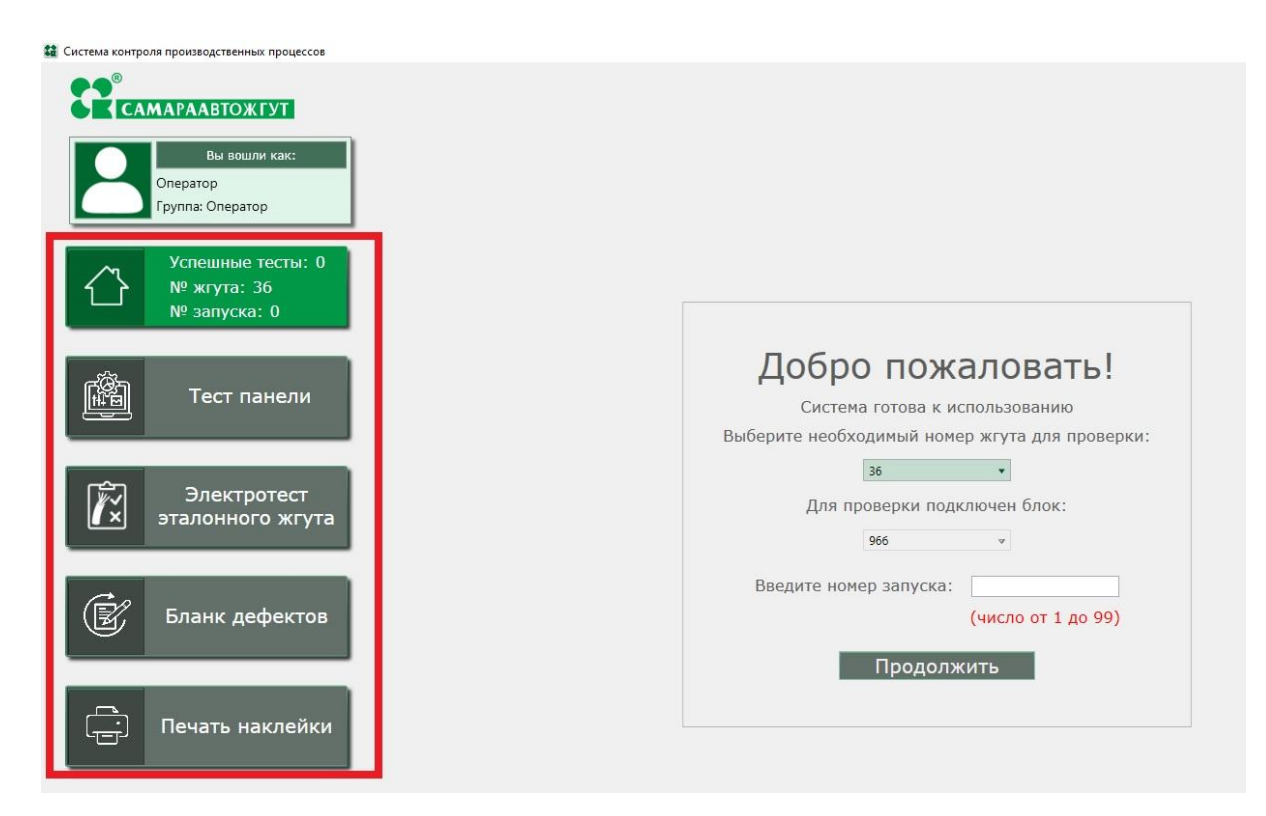

Режим работы под ролью оператора настраивает Администратор системы.

## Выбор номера жгута и ввод номера запуска

После успешной авторизации перед началом работы со стендом оператор на стартовой странице выбирает из выпадающего списка номер жгута, подлежащего проверке, и вводит в поле «Введите номер запуска» номер проверяемой партии.

| Добро пожаловать!                                                                       |
|-----------------------------------------------------------------------------------------|
| Система готова к использованию                                                          |
| Выберите необходимый номер жгута для проверки:                                          |
| Для Пр<br>8450082736<br>8450082736<br>8450082737<br>8450082738<br>8450082739<br>1 блок: |
| Введите номер запуска:                                                                  |
| (число от 1 до 99)                                                                      |
| Продолжить                                                                              |

Номер запуска может быть только целым числом от 1 до 99. После выбора номера жгута и ввода номера запуска активируется кнопка «Продолжить».

| Добро пожаловать!                              |
|------------------------------------------------|
| Система готова к использованию                 |
| Выберите необходимый номер жгута для проверки: |
| 8450082739 👻                                   |
| Для проверки подключен блок:                   |
| 2406 🗸                                         |
| Введите номер запуска: 10                      |
| Продолжить                                     |

Нажмите на кнопку «Продолжить», чтобы приступить к проверкам. Тестирование начнется с проверки испытательного стенда (панели).

# Отсутствующая/просроченная сертификация

Если сразу после авторизации вместо выбора номера жгута Вы видите сообщение о том, что не найдено доступных для работы жгутов, это означает, что в базе данных Системы отсутствуют сведения о Вашей сертификации на работу со жгутами или сертификация просрочена.

| Добро пожаловать!                                                            |
|------------------------------------------------------------------------------|
| Система готова к использованию                                               |
| Для проверки подключен блок:                                                 |
| 2406 🗸                                                                       |
| Продолжить                                                                   |
| Для текущего пользователя не найдено жгутов, доступных для работы.           |
| Возможно, аттестация была просрочена. Обратитесь к ответственному сотруднику |
|                                                                              |
|                                                                              |

В этом случае обратитесь к сотруднику, ответственному за ведение учетных записей пользователей в базе данных Системы. Он проверит наличие и сроки сертификации.

После того как Ваша учетная запись будет обновлена, перезапустите приложение.

## Тест панели

Перед началом тестирования жгута проводится тест панели тест панели
. На ней не должно быть замкнутых цепей.

| Троверка панели                           |         |                     |                      |                    |         |        |                 |         |                    |         |                  |                        |                    |                    |                  |                    |      |     |     |     |     |     |     |     |     |     |     |     |     |     |     |     |     |
|-------------------------------------------|---------|---------------------|----------------------|--------------------|---------|--------|-----------------|---------|--------------------|---------|------------------|------------------------|--------------------|--------------------|------------------|--------------------|------|-----|-----|-----|-----|-----|-----|-----|-----|-----|-----|-----|-----|-----|-----|-----|-----|
| Номер запуска: 10 Номер жгута: 8450082739 |         |                     |                      |                    |         |        |                 |         |                    |         |                  |                        |                    |                    |                  |                    |      |     |     |     |     |     |     |     |     |     |     |     |     |     |     |     |     |
| Тест панали не пройден!                   |         |                     |                      |                    |         |        |                 |         |                    |         |                  |                        |                    |                    |                  |                    |      |     |     |     |     |     |     |     |     |     |     |     |     |     |     |     |     |
|                                           |         |                     |                      |                    |         |        |                 |         |                    |         |                  |                        |                    |                    |                  |                    |      |     |     |     |     |     |     |     |     |     |     |     |     |     |     |     |     |
|                                           |         |                     |                      |                    |         |        |                 |         |                    |         |                  |                        |                    |                    |                  |                    |      |     |     |     |     |     |     |     |     |     |     |     |     |     |     |     |     |
| 1 2                                       | 3       | 4                   | 5                    | 6                  | 7       | 8      | 9               | 10      | 11                 | 12      | 13               | 14                     | 15                 | 16                 | 17               | 18                 | 19   | 20  | 21  | 22  | 23  | 24  | 25  | 26  | 27  | 28  | 29  | 30  | 31  | 32  | 33  | 34  | 35  |
| 36 37                                     | 38      | 39                  | 40                   | 41                 | 42      | 43     | 44              | 45      | 46                 | 47      | 48               | 49                     | 50                 | 51                 | 52               | 53                 | 54   | 55  | 56  | 57  | 58  | 59  | 60  | 61  | 62  | 63  | 64  | 65  | 66  | 67  | 68  | 69  | 70  |
| 1 72                                      | 73      | 74                  | 75                   | 76                 | 77      | 78     | 79              | 80      | 81                 | 82      | 83               | 84                     | 85                 | 86                 | 87               | 88                 | 89   | 90  | 91  | 92  | 93  | 94  | 95  | 96  | 97  | 98  | 99  | 100 | 101 | 102 | 103 | 104 | 105 |
| 06 107                                    | 108     | 109                 | 110                  | 111                | 112     | 113    | 114             | 115     | 116                | 117     | 118              | 119                    | 120                | 121                | 122              | 123                | 124  | 125 | 126 | 127 | 128 | 129 | 130 | 131 | 132 | 133 | 134 | 135 | 136 | 137 | 138 | 139 | 140 |
| 41 142                                    | 143     | 144                 | 145                  | 146                | 147     | 148    | 149             | 150     | 151                | 152     | 153              | 154                    | 155                | 156                | 157              | 158                | 159  | 160 | 161 | 162 | 163 | 164 | 165 | 166 | 167 | 168 | 169 | 170 | 171 | 172 | 173 | 174 | 175 |
| 76 177                                    | 178     | 179                 | 180                  | 181                | 182     | 183    | 184             | 185     | 186                | 187     | 188              | 189                    | 190                | 191                | 192              | 193                | 194  | 195 | 196 | 197 | 198 | 199 | 200 | 201 | 202 | 203 | 204 | 205 | 206 | 207 | 208 | 209 | 210 |
| 11 212                                    | 213     | 214                 | 215                  | 216                | 217     | 218    | 219             | 220     | 221                | 222     | 223              | 224                    | 225                | 226                | 227              | 228                | 229  | 230 | 231 | 232 | 233 | 234 | 235 | 236 | 237 | 238 | 239 | 240 |     |     |     | _   | _   |
|                                           |         |                     | _                    |                    | _       |        |                 |         |                    |         | _                |                        |                    |                    | _                | _                  | _    |     | _   |     | _   | _   | _   | _   | _   | _   | _   |     |     |     |     |     |     |
|                                           |         |                     |                      |                    |         |        |                 |         |                    |         |                  |                        |                    |                    |                  |                    |      |     |     |     |     |     |     |     |     |     |     |     |     |     |     |     |     |
|                                           |         |                     |                      |                    |         |        |                 |         |                    |         |                  |                        |                    |                    |                  |                    |      |     |     |     |     |     |     |     |     |     |     |     |     |     |     |     |     |
|                                           |         |                     |                      |                    |         |        |                 |         |                    |         |                  |                        |                    |                    |                  |                    |      |     |     |     |     |     |     |     |     |     |     |     |     |     |     |     |     |
|                                           |         |                     |                      |                    |         |        |                 |         |                    |         |                  |                        |                    |                    |                  |                    |      |     |     |     |     |     |     |     |     |     |     |     |     |     |     |     |     |
| рультат про                               | нерки   | Liene a             | анкнута              |                    |         |        |                 |         |                    |         |                  |                        |                    |                    |                  |                    |      |     |     |     |     |     |     |     |     |     |     |     |     |     |     |     |     |
| монута цел                                | b HOME  | 21.0                | 0 (800               | poerpsi            | e npoe  | oga M  | 28.6 a          | 10/10/0 | ee 2114            | -37245  | 64/3(7)          | NUM B                  | колоди             | e 2114             | 37245            | 14/2(7)            |      |     |     |     |     |     |     |     |     |     |     |     |     |     |     |     |     |
| workla flou                               | 6 HOMES | 59.0                | n (800)<br>n (700)   | boesbes<br>boesbes | re npoe | oga N  | 29 b e<br>78 3K | 8 KO/NO | ee 2114<br>pee 211 | 4-37245 | 64/107<br>564/30 | 2) within it           | e konoge           | # 2154<br>xe 215   | 4-37245          | 54/2(7)<br>564/3(3 | ġ    |     |     |     |     |     |     |     |     |     |     |     |     |     |     |     |     |
| монута цел                                | 6 HORES | 995'. (1<br>96'. (1 | 7) (800)<br>9) (800) | poseps1<br>poseps1 | re npoe | oga Nr | 137 4           | 8 KD/10 | дня 213<br>дня 213 | 4-3724  | 564/3(<br>564/1( | 5) wither<br>5) wither | в колод<br>в колод | per 215<br>per 215 | 4-3724<br>4-3724 | 564/2(5<br>564/2(5 | 0    |     |     |     |     |     |     |     |     |     |     |     |     |     |     |     |     |
| монута цел                                | 6 HOMES | 9.116.              | 093 080K             | posep              | te npo  | еода М | W 1673          | KT 6 KO | Acake :            | 1114-37 | 24564/           | (4) W                  | ter is icco        | voake 2            | 114-37           | 24564/             | 2(4) |     |     |     |     |     |     |     |     |     |     |     |     |     |     |     |     |
|                                           |         |                     |                      |                    |         |        |                 |         |                    |         |                  |                        |                    |                    |                  |                    |      |     |     |     |     |     |     |     |     |     |     |     |     |     |     |     |     |

Если Система обнаруживает наличие замкнутых цепей на панели, устраните их и нажмите **Тест**. После успешного теста панели становится возможным переход к электротесту эталонного жгута.

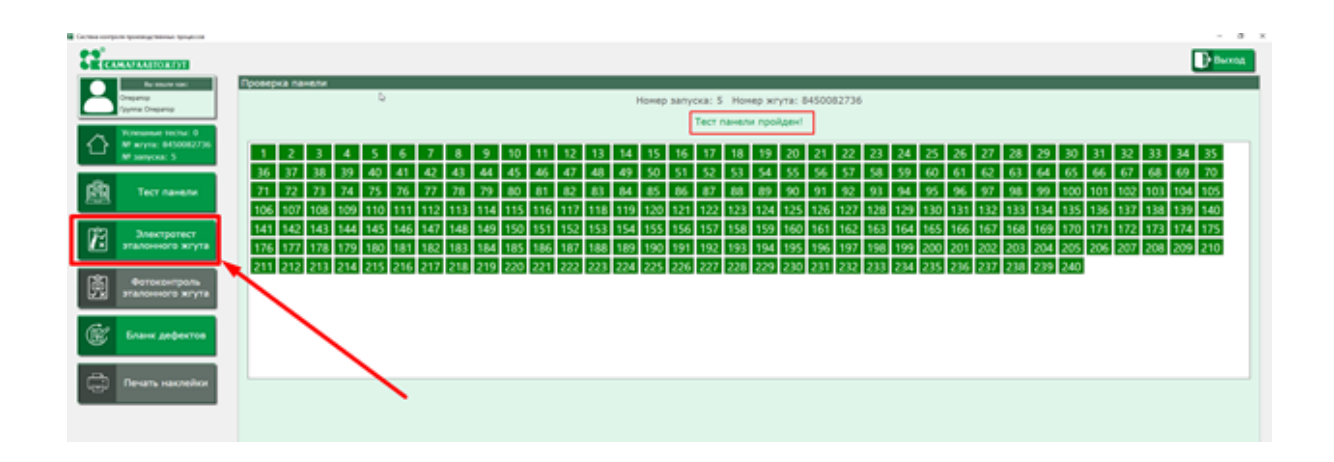

## Электротест эталона

После завершения теста панели закрепите на ней эталонный жгут

Электротест эталонного жгута

выбранного номера и перейдите к шагу

| З  | ект    | юте          | ст ж     | гула         |                  |         |       |                |                    |                |              |              |                  |                  |                    |         |                    |          |                   |              |                  |        |     |     |     |     |     |     |     |     |     |     |     |     |     |       |       |       |     |
|----|--------|--------------|----------|--------------|------------------|---------|-------|----------------|--------------------|----------------|--------------|--------------|------------------|------------------|--------------------|---------|--------------------|----------|-------------------|--------------|------------------|--------|-----|-----|-----|-----|-----|-----|-----|-----|-----|-----|-----|-----|-----|-------|-------|-------|-----|
| I  | Гест   | жгүг         | а н      | e np         | oāgi             | ы       |       |                |                    |                |              |              |                  |                  |                    |         |                    |          |                   |              |                  |        |     |     |     |     |     |     |     |     |     |     |     |     |     |       |       |       |     |
| ľ  | 1      | 2            | Т        | 3            | 4                | 5       | Т     | 6              | 7                  | 1              | Т            | 9            | 10               | 11               | 12                 | 13      | 14                 | 15       | 16                | 17           | 18               | 19     | 20  | 21  | 22  | 23  | 24  | 25  | 26  | 27  | 28  | 29  | 30  | 31  | 32  | 33    | 34    | 35    | 36  |
|    | 37     | 38           |          | 39           | 40               | 41      | 1     | 42             | 43                 | 4              | 4            | 45           | 46               | 47               | 48                 | 49      | 50                 | 51       | 52                | 53           | 54               | 55     | 56  | 57  | 58  | 59  | 60  | 61  | 62  | 63  | 64  | 65  | 66  | 67  | 68  | 69    | 70    | 71    | 72  |
|    | 73     | 74           |          | 75           | 76               | 77      | 1     | 78             | 79                 | 8              | )            | 81           | 82               | 83               | 84                 | 85      | 86                 | 87       | 88                | 89           | 90               | 91     | 92  | 93  | 94  | 95  | 96  | 97  | 98  | 99  | 100 | 101 | 102 | 103 | 104 | 10    | 5 106 | 5 107 | 108 |
| ľ  | 109    | 110          | 0 1      | 11           | 112              | 11      | 3 1   | 114            | 115                | 11             | 6            | 117          | 118              | 119              | 120                | 121     | 122                | 123      | 124               | 125          | 126              | 127    | 128 | 129 | 130 | 131 | 132 | 133 | 134 | 135 | 136 | 137 | 138 | 139 | 140 | 14    | 1 143 | 143   | 144 |
| lľ | 145    | 14           | 6 1      | 47           | 148              | 14      | 9 1   | 150            | 151                | 15             | 2            | 153          | 154              | 155              | 156                | 157     | 158                | 159      | 160               | 161          | 162              | 163    | 164 | 165 | 166 | 167 | 168 | 169 | 170 | 171 | 172 | 173 | 174 | 175 | 170 | \$ 17 | 7 178 | 179   | 180 |
| ľ  | 181    | 18           | 2 1      | 83           | 184              | 18      | 5 1   | 186            | 187                | 18             | 8            | 189          | 190              | 191              | 192                | 193     | 194                | 195      | 196               | 197          | 198              | 199    | 200 | 201 | 202 | 203 | 204 | 205 | 206 | 207 | 208 | 209 | 210 | 211 | 212 | 2 21  | 3 214 | 215   | 216 |
| ľ  | 217    | 218          | 8 2      | 19           | 220              | 22      | 1 2   | 222            | 223                | 22             | 4            | 225          | 226              | 227              | 228                | 229     | 230                | 231      | 232               | 233          | 234              | 235    | 236 | 237 | 238 | 239 | 240 | _   | _   |     |     |     |     |     |     |       |       |       | _   |
| ľ  |        |              |          |              |                  |         |       |                |                    |                |              |              | _                |                  |                    |         |                    |          |                   |              |                  |        | _   |     |     |     | _   |     |     |     |     |     |     |     |     |       |       |       |     |
| l  |        |              |          |              |                  |         |       |                |                    |                |              |              |                  |                  |                    |         |                    |          |                   |              |                  |        |     |     |     |     |     |     |     |     |     |     |     |     |     |       |       |       |     |
| l  |        |              |          |              |                  |         |       |                |                    |                |              |              |                  |                  |                    |         |                    |          |                   |              |                  |        |     |     |     |     |     |     |     |     |     |     |     |     |     |       |       |       |     |
| l  |        |              |          |              |                  |         |       |                |                    |                |              |              |                  |                  |                    |         |                    |          |                   |              |                  |        |     |     |     |     |     |     |     |     |     |     |     |     |     |       |       |       |     |
| ŀ  |        |              |          |              |                  |         |       |                |                    | b              |              |              |                  |                  |                    |         |                    |          |                   |              |                  |        |     |     |     |     |     |     |     |     |     |     |     |     |     |       |       |       | _   |
| P  | 179.74 | ar n         | powe     | per l        | L)ens            | pasore  | ioiya |                |                    |                |              |              |                  |                  |                    |         |                    |          |                   |              |                  |        |     |     |     |     |     |     |     |     |     |     |     |     |     |       |       |       |     |
| I, | COMM N | нута<br>нута | um<br>um | HORN<br>HORN | ip '77<br>ip '94 | : (27)  | 8     | ) fipo<br>fipo | erips h<br>erips h | e npo<br>e npo | есда<br>есда | Nº 9<br>Nº 1 | 5 PF a<br>22 % a | KOROJA<br>KOROJA | op 4344<br>ke 2141 | 28.106  | 18) wre<br>(2.1) e | 0 8 KOTO | ake 15<br>maake 1 | 34222-214102 | 1(26)<br>2-1/2(2 | 2.23   |     |     |     |     |     |     |     |     |     |     |     |     |     |       |       |       |     |
| ľ  | 100700 | 478          | uens     | 100          | 10°,31           | ar. (14 | 9) (2 | 30 Me          | ceeps              | ne no          | 0803         | in N         | 230 P,           | 243 P            | C & KDA            | laxe 75 | 7555.00            | 2(2) w   | M B KD            | nuaxe 3      | 341022           | 5-1/3Q | .4) |     |     |     |     |     |     |     |     |     |     |     |     |       |       |       |     |
|    |        |              |          |              |                  |         |       |                |                    |                |              |              |                  |                  |                    |         |                    |          |                   |              |                  |        |     |     |     |     |     |     |     |     |     |     |     |     |     |       |       |       |     |
|    |        |              |          |              |                  |         |       |                |                    |                |              |              |                  |                  |                    |         |                    |          |                   |              |                  |        |     |     |     |     |     |     |     |     |     |     |     |     |     |       |       |       |     |
|    |        |              |          |              |                  |         |       |                |                    |                |              |              |                  |                  |                    |         |                    |          |                   |              |                  |        |     |     |     |     |     |     |     |     |     |     |     |     |     |       |       |       |     |
|    |        |              |          |              |                  |         |       |                |                    |                |              |              |                  |                  |                    |         |                    |          |                   |              |                  |        |     |     |     |     |     |     |     |     |     |     |     |     |     |       |       |       |     |
|    |        |              |          |              |                  |         |       |                |                    |                |              |              |                  |                  |                    |         |                    |          |                   |              |                  |        |     |     |     |     |     |     |     |     |     |     |     |     |     |       |       |       |     |
|    |        |              |          |              |                  |         |       |                |                    |                |              |              |                  |                  |                    |         |                    |          |                   |              |                  |        |     |     |     |     |     |     |     |     |     |     |     |     |     |       |       |       |     |
|    |        |              |          |              |                  |         |       |                |                    |                |              |              |                  |                  |                    |         |                    |          |                   |              |                  |        |     |     |     |     |     |     |     |     |     |     |     |     |     |       |       |       |     |
|    |        |              |          |              |                  |         |       |                |                    |                |              |              |                  |                  |                    |         |                    |          |                   |              |                  |        |     |     |     |     |     |     |     |     |     |     |     |     |     |       |       |       |     |
|    |        |              |          |              |                  |         |       |                |                    |                |              |              |                  |                  |                    |         |                    |          |                   |              |                  |        |     |     |     |     |     |     |     |     |     |     |     |     |     |       |       |       |     |
|    |        |              |          |              |                  |         |       |                |                    |                |              |              |                  |                  |                    |         |                    |          |                   |              |                  |        |     |     |     |     |     |     |     |     |     |     |     |     |     |       |       |       |     |
| 2  | -      | -            | Guit     |              | кона             | в бла   | -     | oper           | roel B             | M MOR          | 6878         | aofee        | ить ко           | mont             | spusk.             |         |                    |          |                   |              |                  |        |     |     |     |     |     |     |     |     |     |     |     |     |     |       |       | Тес   | т   |

При наличии разомкнутых цепей Система проинформирует об этом с указанием номеров квадратов на панели, а также номера и цвета проводов и наименования колодок, в которых отсутствует контакт.

Устраните замечания и нажмите кнопку Тест для повторного проведения электротеста. Для удобства работы кнопка

**Тест** нажимается не только мышкой, но и реагирует на нажатие клавиши Enter (как на основной так и на числовой клавиатуре).

После успешного прохождения электротеста становится доступен шаг фотоконтроля эталонного жгута.

|            | амараавтожгут                                            |                   |                                          |                   |                   |                   |                   |                   |                   |                   |                   |                   |                   |                   |                   |  |  |
|------------|----------------------------------------------------------|-------------------|------------------------------------------|-------------------|-------------------|-------------------|-------------------|-------------------|-------------------|-------------------|-------------------|-------------------|-------------------|-------------------|-------------------|--|--|
| 2          | Вы вошли как:<br>Оператор<br>Группа: Оператор            | Элект             | Электротест жгута<br>Тест жгута пройден! |                   |                   |                   |                   |                   |                   |                   |                   |                   |                   |                   |                   |  |  |
| $\bigcirc$ | Успешные тесты: 0<br>№ жгута: 8450082736<br>№ запуска: 5 | 1<br>37           | 2<br>38                                  | 3<br>39           | 4<br>40           | 5<br>41           | 6<br>42           | 7<br>43           | 8<br>44           | 9<br>45           | 10<br>46          | 11<br>47          | 12<br>48          | 13<br>49          | 14<br>50          |  |  |
| 幽          | Тест панели                                              | 73                | 74<br>110                                | 75<br>111         | 76<br>112         | 77<br>113         | 78<br>114         | 79<br>115         | 80<br>116         | 81<br>117         | 82<br>118         | 83<br>119         | 84<br>120         | 85<br>121         | 86<br>122         |  |  |
| Ê          | Электротест<br>эталонного жгута                          | 145<br>181<br>217 | 146<br>182<br>218                        | 147<br>183<br>219 | 148<br>184<br>220 | 149<br>185<br>221 | 150<br>186<br>222 | 151<br>187<br>223 | 152<br>188<br>224 | 153<br>189<br>225 | 154<br>190<br>226 | 155<br>191<br>227 | 156<br>192<br>228 | 157<br>193<br>229 | 158<br>194<br>230 |  |  |
| <u></u>    | Фотоконтроль<br>эталонного жгута                         | -                 |                                          |                   |                   |                   |                   |                   |                   |                   |                   |                   |                   |                   |                   |  |  |
| Ē          | Бланк дефектов                                           |                   |                                          |                   |                   |                   |                   | -                 |                   |                   |                   |                   |                   |                   |                   |  |  |
| ¢          | Печать наклейки                                          | Резуль            | тат про                                  | верки:            | Цепь з            | амкнут            | a                 |                   |                   |                   |                   |                   |                   |                   |                   |  |  |
| _          |                                                          |                   |                                          |                   |                   |                   |                   |                   |                   |                   |                   |                   |                   |                   |                   |  |  |

## Фотоконтроль эталона

Вставьте эталонный жгут с собранным блоком предохранителей в отверстие для фотоконтроля на панели. Убедитесь, что камера и бестеневая (кольцевая) лампа включены, опустите шторку во избежание засветки камеры.

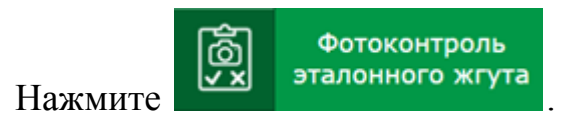

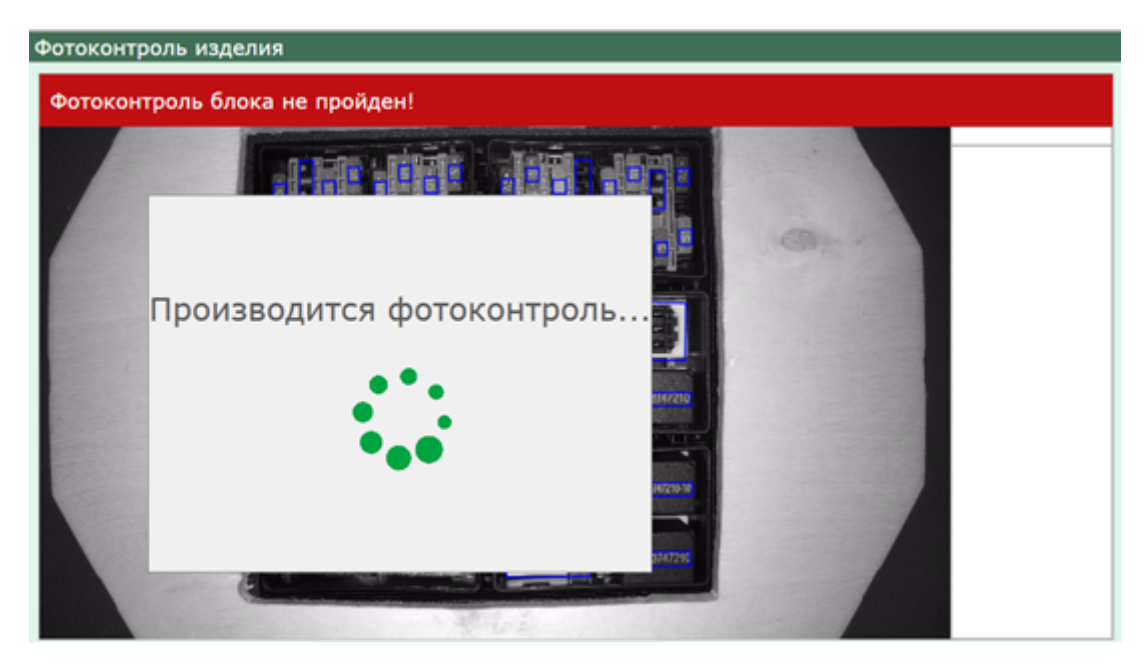

После успешного проведения ФК эталонного жгута произойдет автоматический переход к тесту панели перед проверкой серийного жгута.

## Повторный тест панели

Снимите эталонный жгут с панели и проведите тест панели. После того как тест будет пройден, станет возможным переход к электротесту серийного жгута (жгута из тестируемой партии).

## Электротест серийного жгута

После завершения теста панели закрепите на ней эталонный жгут

ľ×

Электротест

серийного жгута

выбранного номера и перейдите к шагу

| Concernance of the second       | D hereat                                                                                                    |
|---------------------------------|----------------------------------------------------------------------------------------------------|
| De texter car                   | довердитет жеута                                                                                                    |
| Contra Cropany                  | Tecr wrysa we roodgewl                                                                                                    |
| A MYNE BESBEETTE                | 1 2 3 4 5 6 7 8 9 10 11 12 13 14 15 16 17 18 19 23 24 25 26 27 28 29 13 13 12 13 14 15 16 17 18 19 26 21 22 23 24 25 26 27 28 29 13 13 12 13 14 15 16                                                                                                    |
| W HAVEN'S                       | 77 18 19 40 11 42 83 44 45 44 47 40 49 10 15 15 20 13 12 13 10 10 10 10 17 17 17 10                                                                                                    |
| E Tect naveter                  | 144 (14) (14) (14) (14) (14) (14) (14) (                                                                                                    |
| (1)                             | 465 466 477 148 149 150 151 152 153 155 155 155 157 158 159 159 160 161 142 149 140 150 161 145 156 157 158 159 157 158 159 159 140 159 141 142 159 140 159 141 159 145 156 157 158 159 159 159 159 159 159 159 159 159 159                                                                                                    |
| серейного жгута                 |                                                                                                    |
| Фотоконтраль<br>серийного жгута |                                                                                                    |
| Get Ensure production           |                                                                                                    |
|                                 | Programment representation (James parasimage)<br>Personannova same visite (JSI (22) Roompere representative Representation (JSI (22) Roompere representative Representation (JSI (22) Roompere representative Representative Re<br>Representative Representative Representative Representative Representative Representative Representative Representative Representative Representative Representative Representative Representative Representative Representative Representa |
|                                 | Parameters and sense 2012. (10) (27) Tabelesson Rooman 49 of F. (10) F. a similar 1354222-13() and a similar 171755.03(10)<br>Roomevers and sense 390 (27) (21) (20) Receivers Rooman 49 of 10) F. a similar 135422-13() and a similar 171755.03(11) Rooman 490 (20) (21) (27) Rooman 490 (20) (21) (27) Rooman 490 (20) (21) (27) Rooman 490 (20) (21) (27) Rooman 490 (20) (21) (27) Rooman 490 (20) (27) (27) Rooman 490 (20) (27) (27) Rooman 490 (20) (27) (27) Rooman 490 (20) (27) (27) Rooman 490 (20) (27) (27) Rooman 490 (20) (27) (27) Rooman 490 (20) (27) Rooman 490 (20) (27) Rooman 490 (27) (27) Rooman 490 (20) (27) Rooman 490 (20) (27) Rooman 490 (27) Rooman 490 (20) (27) Rooman 490 (20) (27) Rooman 490 (27) Rooman 490 (27     |
|                                 | Percentry and some 124. [21] (21] Population provide M1 1995 (6), 105 (24) solution (24) (25) (21) (26) solution (24) (25) (25) (25) (25) (25) (25) (25) (25                                                                                                    |
|                                 |                                                                                                    |
|                                 |                                                                                                    |
|                                 |                                                                                                    |
|                                 |                                                                                                    |
|                                 |                                                                                                    |
|                                 | Malpanaum fusia anciena a franz aplemant for women golianes, someringed.<br>Morphanes someraans a scoregorie teceporanee                                                                                                    |

При наличии разомкнутых цепей Система проинформирует об этом в окне «Результат проверки» с указанием номеров квадратов на панели, а также номера и цвета проводов и наименования колодок, в которых отсутствует контакт.

Результат проверки: Цепь разомкнута

| Разомкнута цепь номер '11'. (15) (27) Проверьте провода № 14 ОЧ, 185 ОЧ в колодке 1534222-1(3) или в колодке 757555.031(8)      |
|----------------------------------------------------------------------------------------------------|
| Разомкнута цепь номер '35'. (15) (27) Проверьте провода № 45 Г, 138 Г в колодке 1534222-1(8) или в колодке 757555.031(33)       |
| Разомкнута цепь номер '80'. (27) (15) Проверьте провода № 101 РК в колодке 757555.031(13) или в колодке 1534222-1(29)           |
| Разомкнута цепь номер '86'. (15) (27) Проверьте провода № 109 СК в колодке 1534222-1(2) или в колодке 757555.031(18)            |
| Разомкнута цепь номер '117'. (30) (27) Проверьте провода № 155 3 в колодке 1-967621-1(2) или в колодке 757555.031(29)           |
| Разомкнута цепь номер '120'. (17) (27) Проверьте провода № 159 Кч, 160 Кч в колодке 434428.106(11) или в колодке 757555.031(32) |
| Разомкнута цепь номер '127'. (27) (36) Проверьте провода № 169 С в колодке 757555.031(21) или в колодке 962191-1(6)             |
| Разомкнута цепь номер '137'. (29) (27) Проверьте провода № 184 КЧ, 185 ОЧ в колодке 1118-3724500(2) или в колодке 757555.031(8) |
| Разомкнута цепь номер '142'. (23) (27) Проверьте провода № 191 Г в колодке 2141022-1/2(5.3) или в колодке 757555.031(7)         |

По возможности устраните замечания и нажмите кнопку

Тест

для повторного проведения электротеста. Для удобства

работы кнопка **Тест** нажимается не только мышкой, но и реагирует на нажатие клавиши Enter (как на основной так и на числовой клавиатуре).

После успешного прохождения электротеста серийного жгута становится доступен шаг фотоконтроля серийного жгута.

|            | AMAPAABTORFYT                                            |   |                   |                   |                   |                   |                   |                   |                   |                   |                   |                   |                   |                   |                   |                   |                   |                   |                   |                   |                   |                   |                   |                   |
|------------|----------------------------------------------------------|---|-------------------|-------------------|-------------------|-------------------|-------------------|-------------------|-------------------|-------------------|-------------------|-------------------|-------------------|-------------------|-------------------|-------------------|-------------------|-------------------|-------------------|-------------------|-------------------|-------------------|-------------------|-------------------|
| 2          | Вы вошли как:<br>Оператор<br>Группа: Оператор            |   | Электр<br>Тест    | ютест<br>жгута    | жгут<br>прой      | а<br>ден!         |                   |                   |                   |                   |                   |                   |                   |                   |                   |                   |                   |                   |                   |                   |                   |                   |                   |                   |
| $\bigcirc$ | Успешные тесты: 0<br>№ жгута: 8450082736<br>№ запуска: 5 |   | 1<br>37           | 2<br>38           | 3<br>39           | 4<br>40           | 5<br>41           | 6<br>42           | 7 43              | 8<br>44           | 9<br>45           | 10<br>46          | 11<br>47          | 12<br>48          | 13<br>49          | 14<br>50          | 15<br>51          | 16<br>52          | 17<br>53          | 18<br>54          | 19<br>55          | 20<br>56          | 21<br>57          | 22<br>58          |
| 幽          | Тест панели                                              |   | 73<br>109         | 74<br>110         | 75<br>111         | 76<br>112         | 77<br>113         | 78<br>114         | 79<br>115         | 80<br>116         | 81<br>117         | 82<br>118         | 83<br>119         | 84<br>120         | 85<br>121         | 86<br>122         | 87<br>123         | 88<br>124         | 89<br>125         | 90<br>126         | 91<br>127         | 92<br>128         | 93<br>129         | 94<br>130         |
| Ê          | Электротест<br>серийного жгута                           |   | 145<br>181<br>217 | 146<br>182<br>218 | 147<br>183<br>219 | 148<br>184<br>220 | 149<br>185<br>221 | 150<br>186<br>222 | 151<br>187<br>223 | 152<br>188<br>224 | 153<br>189<br>225 | 154<br>190<br>226 | 155<br>191<br>227 | 156<br>192<br>228 | 157<br>193<br>229 | 158<br>194<br>230 | 159<br>195<br>231 | 160<br>196<br>232 | 161<br>197<br>233 | 162<br>198<br>234 | 163<br>199<br>235 | 164<br>200<br>236 | 165<br>201<br>237 | 166<br>202<br>238 |
| ģ          | Фотоконтроль<br>серийного жгута                          | - |                   | 210               | 215               | 227               |                   | 666               | 225               |                   | 667               |                   | £.£.7             |                   | 667               | 200               | 2.51              | ese               | 200               | 254               | 200               | 200               | 201               | 230               |
| Ē          | Бланк дефектов                                           |   |                   |                   |                   | -                 | •                 |                   |                   |                   |                   |                   |                   |                   |                   |                   |                   |                   |                   |                   |                   |                   |                   |                   |
| ÷          | Печать наклейки                                          |   | Резуль            | rat npo           | верки:            | Цепь з            | амкнут            | a                 |                   |                   |                   |                   |                   |                   |                   |                   |                   |                   |                   |                   |                   |                   |                   |                   |
| _          |                                                          |   |                   |                   |                   |                   |                   |                   |                   |                   |                   |                   |                   |                   |                   |                   |                   |                   |                   |                   |                   |                   |                   |                   |

При невозможности устранения недостатков жгута перейдите в

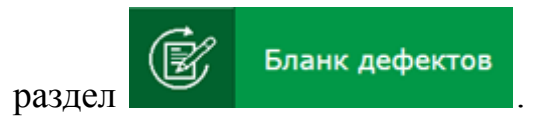

## Фотоконтроль серийного жгута

Вставьте серийный жгут (жгут из проверяемой партии) с собранным блоком предохранителей в отверстие для фотоконтроля на панели. Убедитесь, что камера и бестеневая (кольцевая) лампа включены, опустите шторку во избежание засветки камеры.

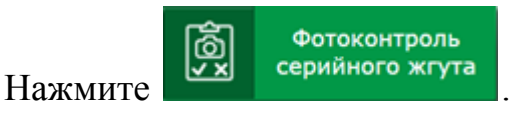

В случае удачного прохождения жгутом фотоконтроля оператору становится доступен переход в раздел «Печать наклейки».

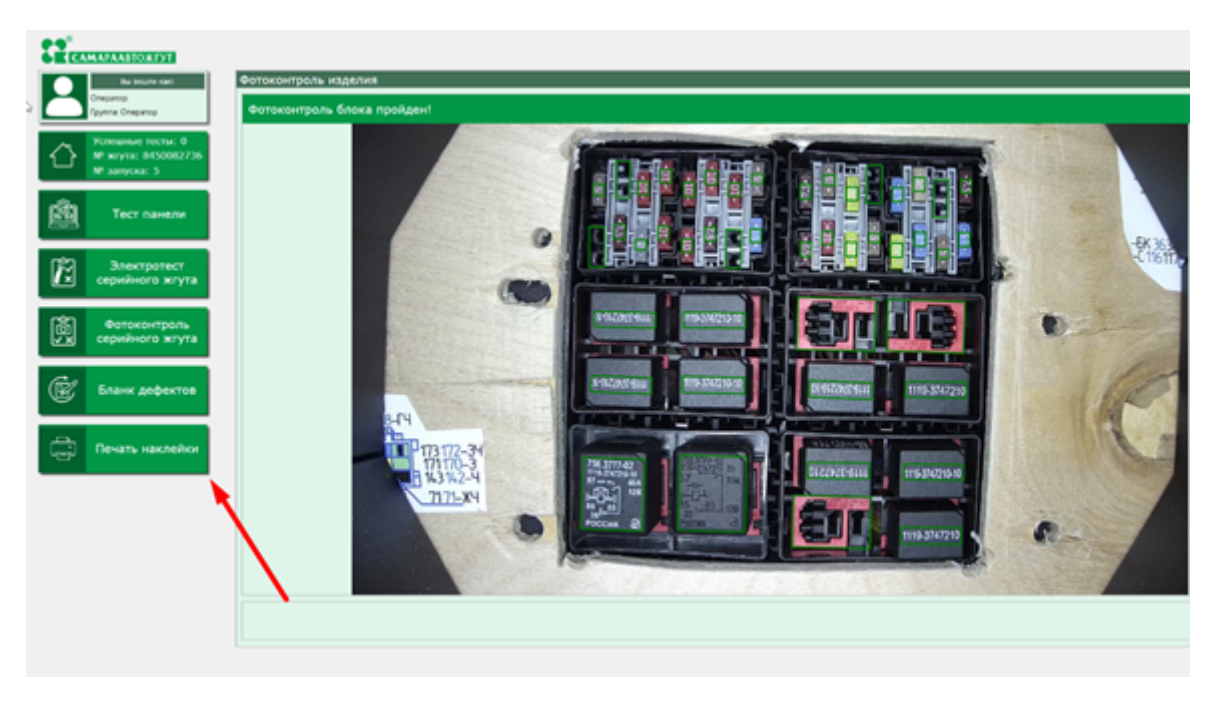

При провале фотоконтроля выйдет диалоговое окно с запросом подтверждения номера жгута на панели (на случай, если на стартовой странице оператором был выбран не тот номер жгута).

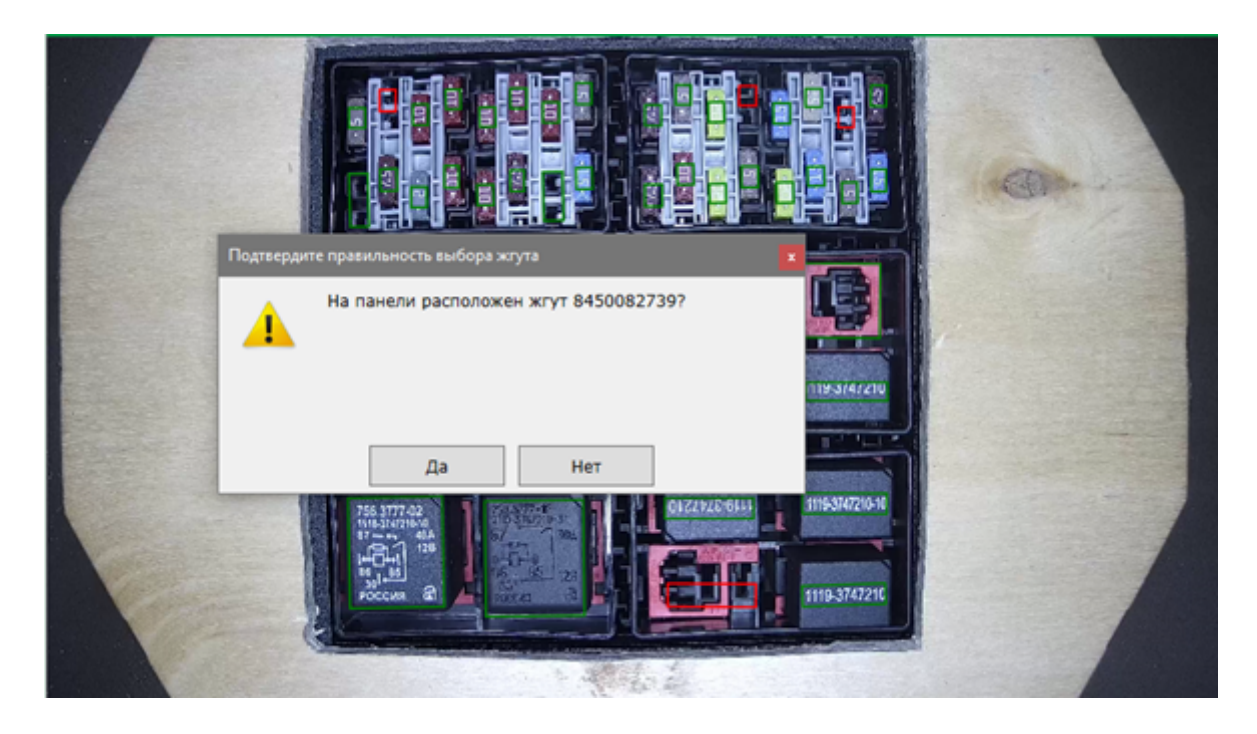

При нажатии на «Да» проводится повторный фотоконтроль. При нажатии «Нет» окно закрыватся.

При провале жгутом фотоконтроля области на блоке предохранителей, отличающиеся от эталонных, будут подсвечены

красным. Если кликнуть по размеченной области мышкой, в окне справа отобразится эталонное изображение для выбранного участка.

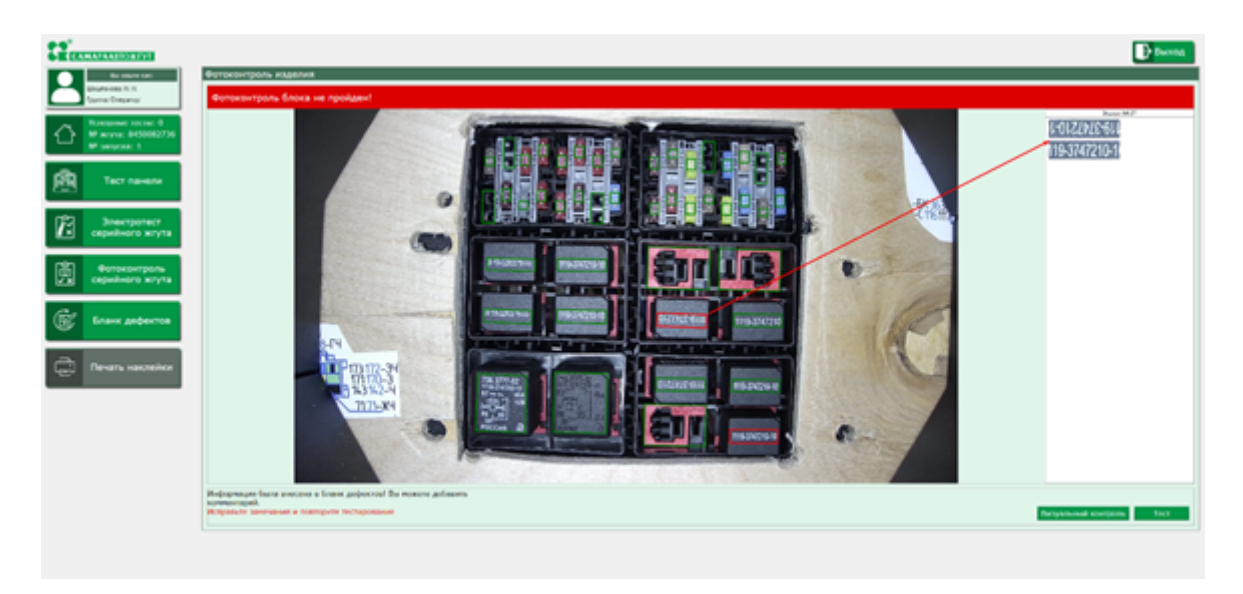

После устранения замечаний проведите повторный фотоконтроль нажатием на Тест.

Если замечания устранить не удалось, перейдите в раздел

# Пропуск автоматизированного фотоконтроля (визуальный контроль)

В исключительных случаях (например, выход из строя камеры), возможно проведение оператором визуального фотоконтроля вместо автоматизированного по нажатию кнопки Визуальный контроль.

(Для отображения этой кнопки на шаге фотоконтроля администратор Системы в разделе настроек должен дать разрешение на пропуск оператором автоматизированного фотоконтроля).

Оператор нажимает Визуальный контроль и подтверждает действие в диалоговом окне.

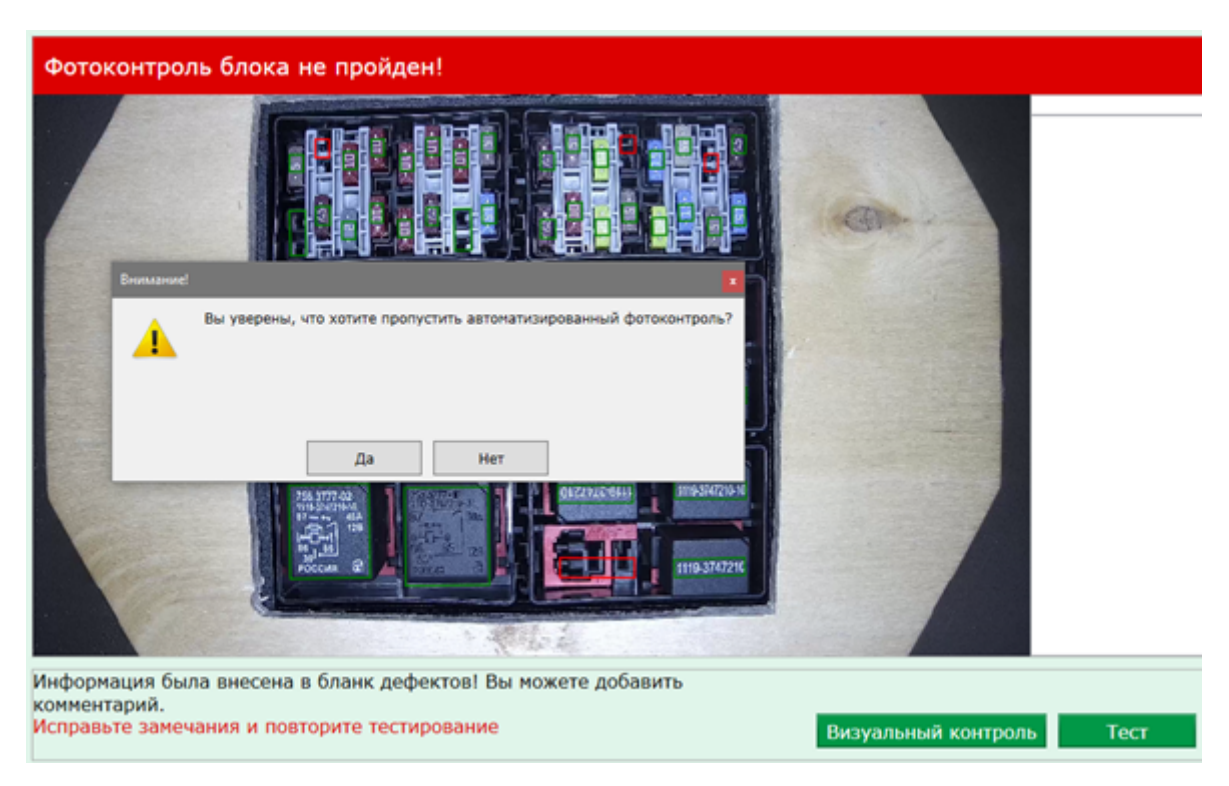

После подтверждения оператором выбора визуального контроля

Печать наклейки

также становится возможен переход к шагу

## Печать наклейки

В случае удачного прохождения жгута из тестируемой партии всех проверок оператору становится доступен переход к разделу

В окне «Печать наклейки», оператор может самостоятельно включить или выключить строки, для отображения на наклейки, добавив или убрав возле нужной строки «Галочку». Также оператор может изменить изображение логотипа компании, нажав на кнопку , в открывшемся окне, где отображается данные вашего ПК, выберите нужное изображение и нажмите кнопку «ОК».

| Печать наклейки   |                             |          |                           | Вых |
|-------------------|-----------------------------|----------|---------------------------|-----|
| Логотип компании: | logo.png 📰 B                | идиность |                           |     |
|                   | <b>13</b> .                 | 8        | $\mathbf{O}\mathbf{O}$    |     |
| Компания:         | 000 "Самараавтокгут"        | ×        |                           |     |
| Город:            | г. Самара                   | ×        | OK                        |     |
| Дата:             | 01.02.2021                  | ×        |                           |     |
| Партия №:         | 1                           | z        |                           |     |
|                   |                             |          |                           |     |
| ФИО:              | Арминистратор               | ×        |                           |     |
| Комментарий       |                             | R        |                           |     |
| Номенклатура:     | 8450082736                  | ×        |                           |     |
|                   |                             | z        |                           |     |
| Серийный номер:   | 7 56 88888 321 0001         | 2        |                           |     |
|                   |                             | ×        | Обновить                  |     |
| Тех. условие:     | Ty 3584-002-18219259-2000 • | ×        | Печать Закончить проверку |     |

Для вывода наклейки на принтер нажмите Печать

Для перехода к тестированию следующего жгута из партии нажмите Закончить проверку. Для выхода из раздела «Печать наклейки», нажмите кнопку «Выход»

## Бланк дефектов

При обнаружении дефекта у изделия на шаге электротест или фотоконтроль серийного жгута, перейдите в журнал дефектов, нажав на кнопку Бланк дефектов. После нажатия на кнопку откроется окно, как на фото, с последним зафиксированным в ПИ дефектом электротеста или фотоконтроля, в котором оператор должен заполнить данные.

| # |                     | ФИО              | Дефект                                       | Д      | Добавить     |
|---|---------------------|------------------|----------------------------------------------|--------|--------------|
|   | Лёха Серый          |                  | Рабочая часть/фиксирующий усик деформированы | 15.04. | Редактироват |
|   | Борис Бритва        |                  | Провода в гнездах колодки перепутаны         | 21.05. |              |
|   | Губинский Алекс     | андр Анатольевич | Фототест не пройден                          | 20.04. | Удалить      |
| 1 | Eufournua Anere     | wan Austoniesuu  | Shertnotect we modified                      | 20.04. |              |
| 7 | цактирование записи |                  |                                              | 20.04. | Отчёт        |
|   | QNO:                | Администратор    |                                              | 20.04. |              |
| 1 | Дефект:             | Оператор не зав  | ершил установку колодки в ответ ~            | 20.04. |              |
| 1 | Ante                | 15.09.20         |                                              | 20.04. |              |
| 1 | ALC: N.             | 1200000          |                                              | 21.04. |              |
| 0 | Время:              | 10:39            |                                              | 21.04. |              |
| 1 | № жгута:            | 36               |                                              | 21.04. |              |
| 2 | NR choomers         | 0                |                                              | 21.04. |              |
| 3 | in conjugation      | v                |                                              | 21.04. |              |
| 4 |                     |                  |                                              | 21.04. |              |
| 5 |                     |                  |                                              | 21.04. |              |
| 6 |                     |                  |                                              | 21.04. |              |
| 7 |                     |                  | Ok Otwena                                    | 21.04  |              |

В окне «Редактирование записи» оператор заполняет поля «Дефект» и «№1 сборщика». В поле «Дефект» нажимаем на кнопку вызова выпадающего списка Выбираем нужный дефект и кликаем левой кнопкой мыши на него.

| #     | •                                              | ио              | Дефект                                                     | Добавить             |  |
|-------|------------------------------------------------|-----------------|------------------------------------------------------------|----------------------|--|
| 1629  | Администратор                                  |                 | Фототест не пройден                                        | Dogartupogat         |  |
| 630   | Администратор                                  |                 | Фототест не пройден                                        | Редактироват         |  |
| 631   | Администратор                                  |                 | Фототест не пройден                                        | Удалить              |  |
| 632   | Americano                                      |                 | Фототаст на поойзан                                        |                      |  |
| 6: Pe | дактирование записи                            |                 |                                                            | Отчёт                |  |
| 63    | ONO:                                           | Администратор   |                                                            |                      |  |
| 6:    | Дефект:                                        | етную часть (пл | охо фиксируется в ответной части)                          |                      |  |
| 63    | Оператор не установил колодку в ответную часть |                 |                                                            |                      |  |
| 61    | 14010.                                         | Оператор не за  | вершил установку колодки в ответную часть (плохо фиксирует | ся в ответной части) |  |
| -     | Время:                                         | Концы гофр. тр  | убки не примотаны к стволу жгута                           |                      |  |
| 61    |                                                | Концы трубки Г  | ПВХ не примотаны к стволу жгута                            |                      |  |
| 6     | NR жгута:                                      | Замок в колоди  | е не закрыт                                                |                      |  |
| 64    |                                                | Замок в колоди  | се отсутствует                                             |                      |  |
|       | Nº сборщика                                    | Отсутствует бан | цаж/красный бандаж                                         |                      |  |
| 64    |                                                | Колодка отсутс  | reyer                                                      |                      |  |
| 64    |                                                | Слабая фиксац   | ия клипсы/хомута                                           |                      |  |
| 1     |                                                | Отсутствует мар | рюгровка колодки после сборки                              |                      |  |
| -     |                                                | Размещение ра   | амерного бандажа на соответствие чертежу                   |                      |  |
| 64    |                                                | Обмотка не сос  | otbetctayet veptexy                                        |                      |  |
| 64    |                                                | Шаг спирали и   | и % перекрытия неправильные                                |                      |  |

В поле «№ сборщика» введите данные сборщика, указанные на бирке дефектного жгута. Для сохранения записи о созданном дефекте нажимаем кнопку «ОК» Ск.

| #    | 0                                   | ио             |                         | Дефект        | Добавить    |
|------|-------------------------------------|----------------|-------------------------|---------------|-------------|
| 529  | Администратор                       |                | Фототест не про         | йден          | Редактирова |
| 530  | Администратор                       |                | Фототест не проі        | йден          |             |
| 31   | Администратор                       |                | Фототест не проі        | йден          | Удалить     |
| - Pe | Алиминстратор<br>актирование записи |                | Фототест не про         | 5×60          | Отчёт       |
| i.   | ONO:                                | Администрато   | p .                     |               |             |
| é    | Дефект:                             | етную часть (г | лохо фиксируется в отве | тной части) 🐣 |             |
|      | Дата:                               | 15.09.20       |                         | _             | _           |
| 2    | Время:                              | 10:39          |                         |               |             |
| e.   | N <sup>®</sup> жлута:               | 36             |                         |               |             |
| 4    | № сборщика                          | 11             |                         |               |             |
| i.   |                                     |                |                         |               |             |
| 4    |                                     |                |                         |               |             |

Для просмотра заполненных ранее данных о дефектах прокрутите колёсико мыши вверх либо кликаем левой кнопкой мыши по «ползунку» и тянем вправо, как показано на фото ниже.

| Блані | ( дефектов |                        |               |
|-------|------------|------------------------|---------------|
| #     | @HO        | Пефаут                 | Лобавить      |
| 1521  | Openation  | Электротест не пройзен | доодыно       |
| 1522  |            | Электротест не прояден | Редактировать |
| 1522  | оператор   | электротест не проиден | Улалить       |
| 1523  | Оператор   | Электротест не пройден | 7 Autorito    |
| 1524  | Оператор   | Электротест не пройден |               |
| 1525  | Оператор   | Электротест не пройден | Отчёт         |
| 1526  | Оператор   | Электротест не пройден |               |
| 1527  | Оператор   | Электротест не пройден |               |
| 1528  | Оператор   | Электротест не пройден |               |
| 1529  | Оператор   | Электротест не пройден |               |
| 1530  | Оператор   | Электротест не пройден |               |
| 1531  | Оператор   | Электротест не пройден |               |
| 1532  | Оператор   | Электротест не пройден |               |
| 1533  | Оператор   | Электротест не пройден |               |
| 1534  | Оператор   | Электротест не пройден |               |
| 1535  | Оператор   | Электротест не пройден |               |
| 1536  | Оператор   | электротест не проиден |               |
| 1537  | Оператор   | Электротест не пройден |               |
| 1538  | Openation  | Электролест не претан  |               |

Для внесения дополнительной информации кликните по крайней записи в таблице и нажмите «Редактировать».

| Бланк дефектов |          |       |          |                 |               |
|----------------|----------|-------|----------|-----------------|---------------|
|                |          |       |          |                 |               |
| Лефект         | Лата     | Влома | Nº wroma | № сборщика жода | Лобавить      |
| н              | 27.05.20 | 10:43 | 37       | 2               | Accounte      |
| н              | 27.05.20 | 10:43 | 37       | 2               | Редактировать |
| н              | 27.05.20 | 10:43 | 37       | 2               | Удалить       |
|                | 27.05.20 | 10:43 | 37       | 2               |               |
|                | 27.05.20 | 10:43 | 37       | 2               | Отчёт         |
| n              | 27.05.20 | 10.43 | 37       | 2               |               |
| n              | 27.05.20 | 10.45 | 37       | 2               |               |
| н              | 27.05.20 | 10:43 | 37       | 2               |               |
| н              | 27.05.20 | 10:44 | 37       | 2               |               |
| н              | 27.05.20 | 10:44 | 37       | 2               |               |
| н              | 27.05.20 | 10:44 | 37       | 2               |               |
| н              | 27.05.20 | 10:44 | 37       | 2               |               |
| н              | 27.05.20 | 10:44 | 37       | 2               |               |
| н              | 27.05.20 | 10:44 | 37       | 2               |               |
| н              | 27.05.20 | 10:44 | 37       | 2               |               |
| н              | 27.05.20 | 10:44 | 37       | 2               |               |
| н              | 27.05.20 | 10:44 | 37       | 2               |               |
| н              | 27.05.20 | 10:51 | 37       | 2               |               |
| н              | 27.05.20 | 10-52 | 37       | 2               |               |
| < 1            |          |       |          |                 |               |

И в открывшемся окне редактируем данные о дефекте. Оператор заполняет поля «Дефект» и «№1 сборщика», как описано выше. В поле «Дефект» нажимаем на кнопку вызова выпадающего списка 🔟 и из списка выбираем нужный нам дефект.

В поле «№ сборщика» оператор вводит данные сборщика. Для сохранения записи нажимаем кнопку «ОК» .

| ФИО:       | Оператор               |
|------------|------------------------|
| Дефект:    | Электротест не пройден |
| Дата:      | 27.05.20               |
| Время:     | 10:44                  |
| № жгута:   | 37                     |
| № сборщика | 2                      |
|            |                        |
|            |                        |

Также в ПИ имеется возможность выгрузки отчёта бланка дефектов.

Нажимаем на кнопку «Отчет» Отчёт. В открывшемся окне оператор заполняет все поля и выбирает даты периода для отчета.

| Формирование отчёта      |                |           | -          |        | ×   |
|--------------------------|----------------|-----------|------------|--------|-----|
| Журна                    | ал учёта бланк | а дефекто | ЭВ         |        |     |
| Сборщик:                 | [8ce]          | *         |            |        |     |
| Тип дефекта:             | [8ce]          | *         |            |        |     |
| Номер жгута:             |                | *         |            |        |     |
| Оператор:                | [8ce]          | *         |            |        |     |
| Дата начала периода:     | 24.09.2020     |           |            |        |     |
| Дата завершения периода: | 24.09.2020     |           |            |        |     |
|                          |                |           |            |        |     |
|                          |                | Сф        | ормировать | ь отчё | T - |

В поле «Сборщик» нажимаем на кнопку вызова выпадающего списка . Из выпадающего списка выбираем нужного сборщика или «Все» и кликаем левой кнопкой мыши на него.

| Сборщик:             | (Bce)      | • |
|----------------------|------------|---|
| Тип дефекта:         | [Bce]<br>1 |   |
| Номер жгута:         | 2          |   |
| Оператор:            | 44<br>36   |   |
| Дата начала периода: | 50         |   |
|                      |            |   |

В поле «Тип дефекта» нажимаем на кнопку вызова выпадающего списка Из выпадающего списка выбираем нужный дефект или «Все» и кликаем левой кнопкой мыши на него.

| Тип дефекта:               | [Bce]                                                                                        |  |  |  |  |  |  |  |  |
|----------------------------|----------------------------------------------------------------------------------------------|--|--|--|--|--|--|--|--|
|                            | [Bce]                                                                                        |  |  |  |  |  |  |  |  |
| Номер жгута:               | Электротест не пройден                                                                       |  |  |  |  |  |  |  |  |
|                            | Фототест не пройден                                                                          |  |  |  |  |  |  |  |  |
| Оператор:                  | Выскальзывание наконечника из колодки                                                        |  |  |  |  |  |  |  |  |
|                            | Рабочая часть/фиксирующий усик деформированы                                                 |  |  |  |  |  |  |  |  |
| дата начала периода.       | Провода в гнездах колодки перепутаны                                                         |  |  |  |  |  |  |  |  |
| Лата завершения периода:   | Ориентация наконечника в колодке неправильная                                                |  |  |  |  |  |  |  |  |
| Mara sasebaserrin reproder | Зеркальная установка проводов в колодке                                                      |  |  |  |  |  |  |  |  |
|                            | Оператор не установил колодку в ответную часть                                               |  |  |  |  |  |  |  |  |
|                            | Оператор не завершил установку колодки в ответную часть (плохо фиксируется в ответной части) |  |  |  |  |  |  |  |  |
|                            | Концы гофр. трубки не примотаны к стволу жгута                                               |  |  |  |  |  |  |  |  |
|                            | Концы трубки ПВХ не примотаны к стволу жгута                                                 |  |  |  |  |  |  |  |  |
|                            | Замок в колодке не закрыт                                                                    |  |  |  |  |  |  |  |  |
|                            | Замок в колодке отсутствует                                                                  |  |  |  |  |  |  |  |  |
|                            | Отсутствует бандаж/красный бандаж                                                            |  |  |  |  |  |  |  |  |

В поле «Номер жгута» нажимаем на кнопку вызова выпадающего списка •. Из выпадающего списка выбираем нужный номер жгута и кликаем левой кнопкой мыши на него.

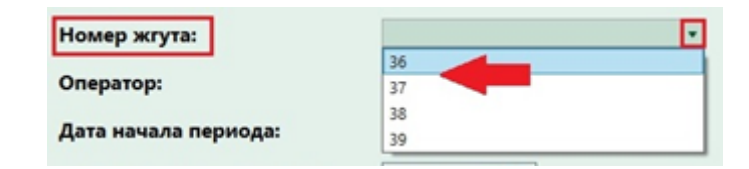

В поле «Оператор» нажимаем на кнопку вызова выпадающего списка Из выпадающего списка выбираем нужного оператора или «Все» и кликаем левой кнопкой мыши на него.

| Оператор:                | [Bce]         | • |
|--------------------------|---------------|---|
|                          | [Bce]         |   |
| Дата начала периода:     | Администратор |   |
|                          | Оператор      |   |
| Дата завершения периода: | Технолог      |   |

В поле «Дата начала периода» нажимаем на кнопку вызова календаря В открывшемся календаре выбираем нужную дату и кликаем левой кнопкой мыши на него.

В поле «Дата завершения периода» нажимаем на кнопку вызова календаря В открывшемся календаре выбираем нужную дату и кликаем левой кнопкой мыши на него и нажимаем на кнопку «Сформировать отчёт»

Сформировать отчёт

| Дата начала периода:     | 24.09.2 | )             | G  |    |    |    |    |
|--------------------------|---------|---------------|----|----|----|----|----|
|                          | 4       | Сентябрь 2020 |    |    |    |    | •  |
| дата завершения периода: | Пн      | Вт            | Ср | Чт | Пτ | C6 | Bc |
|                          | 31      | 1             | 2  | 3  | 4  | 5  | 6  |
|                          | 7       | 8             | 9  | 10 | 11 | 12 | 13 |
|                          | 14      | 15            | 16 | 17 | 18 | 19 | 20 |
|                          | 21      | 22            | 23 |    | 25 | 26 | 27 |
|                          | 28      | 29            | 30 | -  | 2  | 3  | 4  |
|                          | 5       | 6             | 7  | 8  | 9  | 10 | 11 |

В открывшемся окне оператор выбирает место на ПК для сохранения файла отчёта, заполняет поле «Имя файла» и нажимает кнопку «Сохранить», как показано на фото ниже.

| Сохранение                                                                                                    |                                         |                  |   |   |                     | ×   |
|----------------------------------------------------------------------------------------------------|-----------------------------------------|------------------|---|---|---------------------|-----|
| ← → × ↑ 🗖                                                                                                    | <ul> <li>Этот компьютер</li> </ul>      | > Рабочий стол > | Ý | Ö | Поиск: Рабочий стол | P   |
| Упорядочить 💌                                                                                                    | Новая папка                             |                  |   |   | E •                 | 0   |
| <ul> <li>Быстрый досту</li> <li>Рабочий сто.</li> <li>Загрузки</li> <li>Документы</li> <li>Изображени</li> <li>Telegram Des</li> <li>Kamaz2</li> <li>Outqr</li> <li>автрожгут</li> <li>скрины 1 мо,</li> </ul> | n # # # # # # # # # # # # # # # # # # # |                  |   |   |                     |     |
| Имя файла:                                                                                                    | отчёт за 24.09                          | -                |   |   |                     | ~   |
| Тип файла:                                                                                                    | Excel file (*.xlsx)                     |                  |   |   |                     | ~   |
| <ul> <li>Скрыть папки</li> </ul>                                                                                                    |                                         |                  |   | 1 | Сохранить Отм       | ена |

Файл автоматически скачается на ПК оператора. Чтобы открыть файл

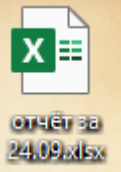

дважды кликните левой кнопкой мыши по иконке .xlsx файла

На фото ниже приведён пример сформированного отчёта бланка дефектов.

| I                                                                                                    | 🖶 🏷 - 🕫 orvět sa 24.09.ulsz - Excel            |                                                          |                     |               |              |                   |                    |                        |                                 |        |                                                   |        |                                          |                       |      |       |
|----------------------------------------------------------------------------------------------------|------------------------------------------------|----------------------------------------------------------|---------------------|---------------|--------------|-------------------|--------------------|------------------------|---------------------------------|--------|---------------------------------------------------|--------|------------------------------------------|-----------------------|------|-------|
| •                                                                                                    | ain D                                          | авная Вставка                                            | Разметка страницы   | Формулы       | Данные       | Рецензирование    | Begg               | Справка                | 0                               | 410 84 | и котите сделать                                  |        |                                          |                       |      |       |
| Ж         Сайон         11         А'         =         >         Ø         Oбщий         У         Условное         Ф         Условное         Ф         Условное         Ф         Условное         Ф         Условное         Ф         Условное         Ф         Условное         Ф         Условное         Ф         Условное         Ф         Условное         Ф         Ф         Общий         Условное         Ф         Общий         Условное         Ф         Общий         Условное         Ф         Общий         Условное         Ф         Общий         Ф         Общий         Условное         Ф         Общий         Общий         О |                                                |                                                          |                     |               |              |                   | е Ф<br>ние т<br>Сп | ормат<br>как та<br>или | паровать Стили<br>блицу * ячеек | 1      | "Вставить -<br>"Удалить -<br>) Формат -<br>Ячейка | Σ-<br> | Ятортировка<br>и фильтр *<br>Редактирова | Райти и<br>выделить * |      |       |
| H:                                                                                                    | 24                                             | * I X V                                                  | fr 1                |               |              |                   |                    |                        |                                 |        |                                                   |        |                                          |                       |      |       |
| 4                                                                                                    | A                                              |                                                          |                     | 8             | 1            |                   |                    |                        | C                               |        | D                                                 | E      | F                                        | G                     | н    | 1     |
| 2                                                                                                    |                                                | -                                                        |                     |               |              | Жгүт: 38. Дат     | a: 24.05           | .2020.                 |                                 |        |                                                   |        |                                          |                       |      |       |
| 3                                                                                                    | NR                                             | Тип дефекта \ №                                          | Сборщика            |               |              |                   |                    |                        | 1                               |        | 2 12                                              |        | 44                                       | 36                    | 58 1 | ttoro |
| 4                                                                                                    | - 1                                            | Электротест не г                                         | тройден             |               |              |                   |                    |                        | -                               | 0      | 0                                                 | 0      | 0                                        | 0                     | 0    | 0     |
| 5                                                                                                    | -                                              | Фототест не про                                          | иден                |               |              |                   |                    |                        | -                               | 0      | 0                                                 | 0      | 0                                        | 0                     | 0    | 0     |
| 0                                                                                                    | -                                              | рабочначность /А                                         | наконечника из ко   | лодки         |              |                   |                    |                        | -                               | -      |                                                   | 0      | 0                                        | 0                     |      | 1     |
| -                                                                                                    |                                                | Посеода в снего                                          | иксирующий усик д   | еформирован   | 9            |                   |                    |                        | -                               | -      | -                                                 | 0      | 0                                        | 0                     | -    |       |
| 9                                                                                                    |                                                | Опнентания нам                                           | ак нолодоя перепут  |               |              |                   |                    |                        | -                               | 0      | 0                                                 | 1      | 0                                        | 1                     | 0    | 2     |
| 10                                                                                                    | -                                              | Зепиальная уста                                          | ucera pocecose e vi | nenpatronona  | -            |                   |                    |                        | -                               | 0      | 0                                                 | 0      | 0                                        | 0                     | 0    | 0     |
| 11                                                                                                    |                                                | Onepatop He VCT                                          | ановил колодку в о  | тветную часть |              |                   |                    |                        | <u> </u>                        | ő      | 0                                                 | 0      | 0                                        | 0                     | 0    | 0     |
| 12                                                                                                    |                                                | Оператор не зав                                          | ершил установку ко  | лодки в ответ | нию часть (г | плохо фиксируется | вотве              | тной части)            |                                 | 0      | 0                                                 | 0      | 0                                        | 0                     | 0    | 0     |
| 13                                                                                                    | 10                                             | 10 Концы гофо, трубки не покмотаны к стволу могта        |                     |               |              |                   |                    |                        |                                 | 0      | 0                                                 | 0      | 0                                        | 0                     | 0    | 0     |
| 14                                                                                                    | 11                                             | Концы трубки П                                           | вх не примотаны к о | тволу жгута   |              |                   |                    |                        |                                 | 0      | 0                                                 | 0      | 0                                        | 0                     | 1    | 1     |
| 15                                                                                                    | 12                                             | Замок в колодке                                          | не закрыт           |               |              |                   |                    |                        |                                 | 1      | 0                                                 | 0      | 0                                        | 0                     | 0    | 1     |
| 16                                                                                                    | 13                                             | 13 Замок в колодке отсутствует                           |                     |               |              |                   |                    |                        |                                 | 0      | 0                                                 | 1      | 0                                        | 0                     | 0    | 1     |
| 17                                                                                                    | 14 Отсутствует бандаж/красный бандаж           |                                                          |                     |               |              |                   |                    |                        | 0                               | 0      | 0                                                 | 0      | 0                                        | 0                     | 0    |       |
| 18                                                                                                    | 15                                             | 15 Колодка отсутствует                                   |                     |               |              |                   |                    |                        |                                 | 0      | 0                                                 | 0      | 0                                        | 0                     | 0    | 0     |
| 19                                                                                                    | 16                                             | 16 Слабая фиксация клипсы/хомута                         |                     |               |              |                   |                    |                        |                                 | 0      | 1                                                 | 0      | 0                                        | 0                     | 0    | 1     |
| 20                                                                                                    | 17                                             | 17 Отсутствует маркировка колодки после сборки           |                     |               |              |                   |                    |                        | 0                               | 0      | 0                                                 | 0      | 0                                        | 0                     | 0    |       |
| 21                                                                                                    | 18                                             | 18 Размещение размерного бандажа на соответствие чертежу |                     |               |              |                   |                    |                        |                                 | 0      | 0                                                 | 0      | 0                                        | 1                     | 0    | 1     |
| 22                                                                                                    | 19                                             | 19 Обмотка не соответствует чертежу                      |                     |               |              |                   |                    |                        |                                 | 0      | 0                                                 | 0      | 0                                        | 0                     | 0    | 0     |
| 23                                                                                                    | 3 20 Шаг спирали или % перекрытия неправильные |                                                          |                     |               |              |                   |                    |                        | 0                               | 0      | 0                                                 | 0      | 0                                        | 0                     | 0    |       |
| 24                                                                                                    | 24 Кол-во несоответствий                       |                                                          |                     |               |              |                   |                    |                        |                                 | 2      | 1                                                 | 2      | 0                                        | 2                     | 1    | 0     |
| 25                                                                                                    | MTOTO (#0                                      | оличество собран                                         | ных жгутов)         |               |              |                   |                    |                        |                                 |        |                                                   |        |                                          |                       |      | 8     |
| 26                                                                                                    |                                                |                                                          |                     |               |              |                   |                    |                        |                                 |        |                                                   |        |                                          |                       |      |       |